Como visualizar os sistemas/equipamentos existentes no Posto? Na aba a esquerda, ao lado do nome de cada Item há um indicativo de "+". Ao clicar, será aberta outra árvore BR RJ Po das Rosas (Posto do Futuro) apontando os sistemas/equipamentos do Posto, os quais possuem também indicativos "+". Os detalhes de cada equipamento podem ser explorados de acordo com a necessidade. Observar também, a barra inferior para selecionar Tanque 1 (GC) diretamente os sistemas/equipamentos. Tangue 2 (DA) Como visualizar dados do tangue de forma detalhada? Página Inicia Clicando sobre o tanque escolhido, o modo de apresentação será alterado para informações detalhadas, como o Volume de Quebra do Tanque em litros (1), correspondendo o volume restante para preencher 95% do tanque. Altura do Tanque em cm (2), Volume convertido a 20°C (3), Percentual de Combustível 25 253 existente no Tanque (4), Temperatura em Graus Celsius (5) e Volume bruto (6) correspondendo ao 5 25 4 29 volume existente em temperatura ambiente. A cor do tanque também esta associada ao tipo de produto existente. 79 5% 2 Como avaliar o padrão do produto recebido? Página Inicial O Croma ID é um dispositivo sensível, responsável por avaliar os padrões de qualidade de combustível recebido. Analisando cada descarga, avalia as características colorimétricas em relação a um padrão obtido através de um histórico de coletas. Em função destes desvios, o medidor aponta a gravidade da alteração (Normal/Leve/Moderada/Grave). Como saber quanto durará o estoque do tanque? Página Inicia DIAS DE VENDA O medidor Dias de Venda indica o tempo que o estoque irá durar, baseando-se no histórico venda do produto e calculando uma estimativa de quantos dias serão precisos para utilizar todo o produto do tanque, com esta taxa de consumo. Esta medida é muito mais precisa que um indicativo de nível baixo do tanque. Como visualizar o estado dos sensores de líquido? Normal Normal Presenca de Normal No item Sensores, para cada sensor é apresentado seu estado (Normal/Presença de Líquido/Aberto/Curto) e todas as informações (Universal (Universal) da localização na pista. BOMBA 3 BOMBA 4 BOMBA 2 Sump Tanque 1 Como visualizar o estado das bombas? Arvore Latera No item Bombas, é possível visualizar as bombas do sistema em tempo real. Cada ícone representa um bico de bomba. São apresentados os valores do último abastecimento (valores em Litros e valores em reais), encerrantes, o produto que ela dispensa e seu respectivo status (Pronta/ Abastecendo/ Livre/ Espera/ Falha/ Concluiu/ Bloqueada). Válido apenas se existir Concentrador de Bombas Integrado. Como visualizar os abastecimentos que as bombas realizaram? Histórico > Abastecimentos Em Abastecimentos, é possível visualizar, em forma gráfica ou em forma de grid, os volumes de abastecimento a varejo realizado de acordo com os parâmetros de filtro definidos. As informações podem ser apresentadas por posto, por rede e divididas por produto vendido ao longo do período selecionado. Válido apenas se existir Concentrador de Bombas Integrado. 2 Leg nda 📕 Grade Ver ical O Vo Como visualizar as descargas? Histórico > Descar Em Descargas, são relacionadas e informadas todas as descargas ocorridas nos tanques de um Posto, dentro de um período determinado e definido, apontando detalhes da operação, incluindo volumes à temperatura ambiente e convertidos a 20°C, estoque no tanque no início e ao final da descarga e o comportamento do CromaID no início e no fim. A cor do texto e da linha indicam as situações da descarga: Manual (inserida manualmente), Incerta (obtida se abaixo do nível mínimo de medição), Inválida (marcada pelo usuário para não interferir na totalização) e Sem Vínculo (não esta associada a uma nota fiscal). Como obter os encerrantes? Em Encerrantes, são informados os encerrantes inicial e final, Volume vendido e Valor Vendido de todos os bicos, no exato minuto definido e selecionado. Utilize como ferramenta para auxílio operacional de fechamento de caixas. Válido apenas se existir Concentrador de Bombas Integrado. 9 = -Como visualizar o estado dos equipamentos do posto (rede) de forma rápida? No Painel de Controle, são mostrados os status de todos os equipamentos agrupados por funcionalidade que estão ocorrendo. O dígito no ícone indica o número de ocorrências do A1 🔳 determinado status. Consiste em um resumo geral dos principais pontos que exigem atenção.

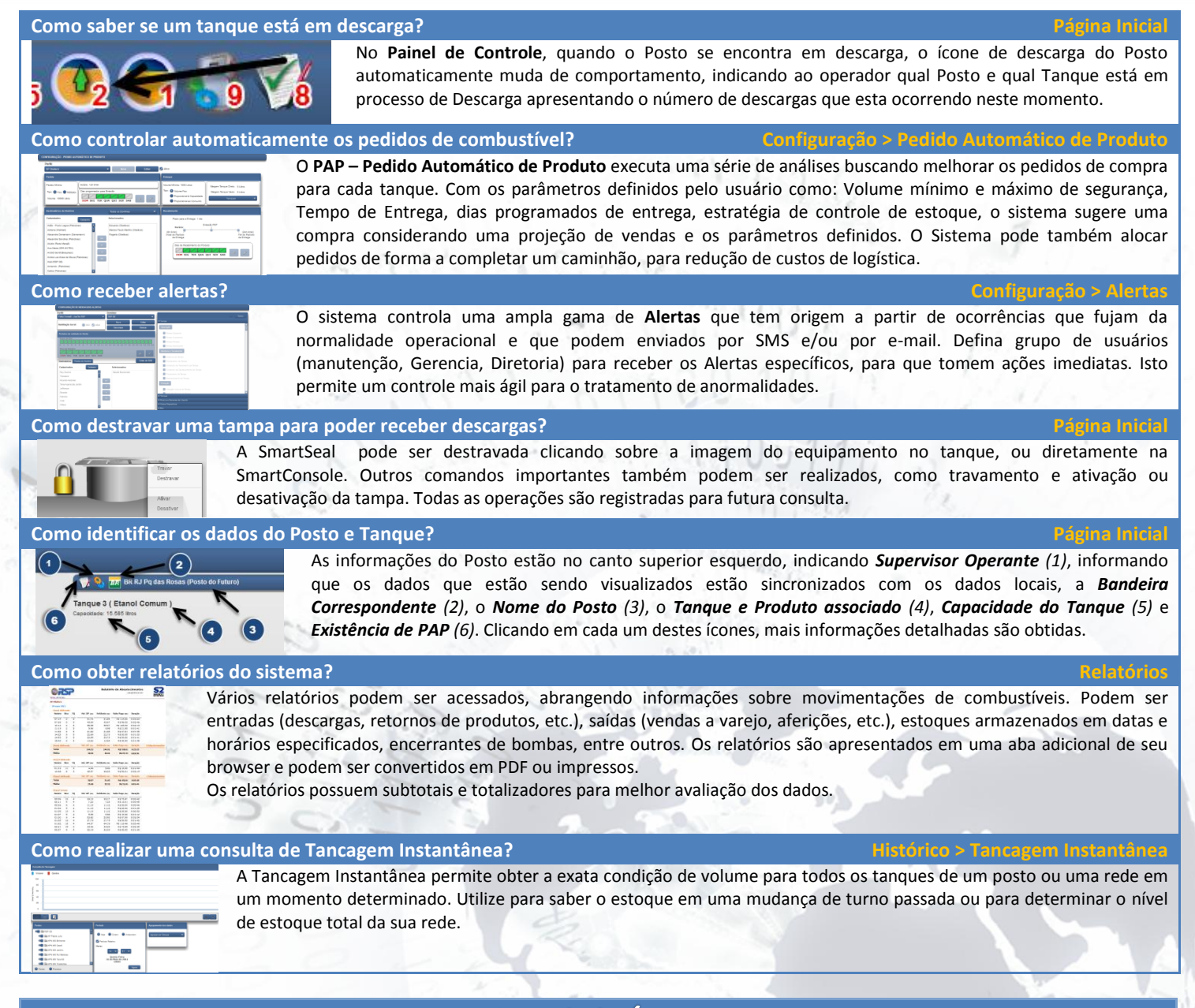

| Legenda dos ícones                                                   |                                    |          |                                                     |            |                                       |   |                                 |
|----------------------------------------------------------------------|------------------------------------|----------|-----------------------------------------------------|------------|---------------------------------------|---|---------------------------------|
|                                                                      | Estado do<br>Supervisor            |          | SmartProbes em Medição                              | 4          | Estado dos SmarLiqs                   | 5 | Nível de Produto<br>Alto        |
|                                                                      | Indicação de<br>Tampas Fechadas    |          | Estado do SmartProbe                                |            | Tanques em Descarga                   | 9 | Nível de Produto<br>Baixo       |
|                                                                      | Estado das Tampas                  |          | Produtos em Conformidade de<br>acordo com o CromalD | $\bigcirc$ | Inexistência de Água<br>nos Tanques   | Ç | Nível de Produto<br>Muito Baixo |
| 6                                                                    | Integridade das<br>Tampas          | A        | Estado dos MuxLiqs                                  | 5          | Concentrador de<br>Bomba em Operação  | 1 | Suprimento Baixo                |
|                                                                      | Operação das<br>Tampas por Bateria | <b>_</b> | SmartConsoles em Operação                           | 5          | Nível de Produto Muito<br>Alto        | 1 | Indicação de PAP                |
| 5                                                                    | Botão Atualizar                    |          | Botão Exibir Relatório                              | 2          | Modo Estanqueidade                    |   | Seleção Parcial                 |
|                                                                      | Botão Gerar Gráfico                |          | Botâo Maximizar/Minimizar                           | ?          | Produto abaixo do<br>nível de medição |   | Seleção Total                   |
|                                                                      | Botão Gerar Grid                   | <b>.</b> | Conexão ao Banco de Dados                           |            | SmartProbe em<br>Operação             |   | Sem Seleção                     |
| Disc. Desisionando o mauso cobra o ícona que desaviaño é annecentado |                                    |          |                                                     |            |                                       |   |                                 |

Dica: Posicionando o mouse sobre o ícone, sua descrição é apresentada.